**United Nations Development Programme** 

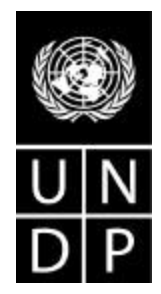

# Duty Station User Manual JPO Request System www.jposc.org

The main purpose of this **online JPO request system** is to streamline the process of recruitment and placement. ToRs can now be directly completed and registered on-line. The JPO SC will then immediately check the contents of the ToR and if no clarification is required, the ToR will be made available to the relevant Regional Bureau to be validated and prioritized.

All Duty Stations will be able to view the status of requests at any given time. Since all donor countries also have access to this system, they will be able to view what JPO positions are available, as soon as the Regional Bureau has endorsed the relevant ToR.

| 🗿 JPD Position Request System - Microsoft Internet Diplorer provided by JPD Service Center                                                  | ×                                        |
|----------------------------------------------------------------------------------------------------|------------------------------------------|
| Ele Edit Yew Favorites Icols Help                                                                                                    | 12                                       |
| 4+Bade                                                                                                    |                                          |
| Address 😰 https://posc.web.aparte.dl/TorCnine/bgin.asp                                                                                      | • @Go Links *                            |
| PO Position Request system                                                                                                    | Current user: Not logged in 🛛 Logert 🗙 🏯 |
|                                                                                                    |                                          |
| Welcome to the on-line Demand & Supply system.                                                                                              |                                          |
| ToR's are entered on-line by the duty station(s).                                                                                           |                                          |
| Once entered the duty station can monitor the status of their request(s).                                                                   |                                          |
| The Regional Bureaus will on-line endorse and prioritise the requests of the respective duty stations.                                      |                                          |
| The Regional Buraaux can monitor the requests from the duty stations within the region.                                                     |                                          |
| Once endersed and prioritised the requests will be available for Donor Countries to view. In case of Donor interest the Donor can contact J | PO Service Centre.                       |
| Please use the fields below to login to the system.                                                                                         |                                          |
|                                                                                                    |                                          |
| Passwart                                                                                                    |                                          |
| login 1                                                                                                    |                                          |
|                                                                                                    |                                          |
| ·                                                                                                    |                                          |
|                                                                                                    |                                          |
|                                                                                                    |                                          |
|                                                                                                    |                                          |
|                                                                                                    |                                          |
|                                                                                                    |                                          |
|                                                                                                    |                                          |
|                                                                                                    |                                          |
|                                                                                                    |                                          |
|                                                                                                    | -                                        |
|                                                                                                    | internet                                 |

### Login Screen

1. Please login with your supplied **user-name** and **password**. Please contact the administrator if you have not been supplied with a password.

| Vasition Request 5 2 Pikrosoft Esternet Est Added by 3PB Service Center                                                                                                    | <u>_</u> 7×                                                                                                    |
|----------------------------------------------------------------------------------------------------|----------------------------------------------------------------------------------------------------|
| the part of the second second | (B)                                                                                                    |
| 🔶 🕂 🕥 🔔 💦 Search 🔄 Favo 🔤 🔄 🖓 🔂 - 🕞 🔯 - 🗋                                                                                                    |                                                                                                    |
| Add https://pass.web.ce.dl/TorOnline/Index.az                                                                                                    | 🝷 Pica Linka "                                                                                                    |
| IPO Position Request system                                                                                                    | Current user: Ds Hanoi User 🛛 Log off 🗙 🏯                                                                                                    |
| D D New ToX Requests for (PCrs Current (PCr6 in Daty Station                                                                                                    | JAUser settings                                                                                                    |
| The Supply & Demand system                                                                                                    |                                                                                                    |
| The main purpose of this "online JPO request" system is to streamline the process of recruitment at<br>JPO SC will then immediately check the contents of the ToR and if no clarification is required, the To<br>prioritized                                                                                                    | nd placement. TaR's can now be directly completed and registered on-line. The<br>R will be made available to the relevant Regional Bureau to be validated and              |
| At Duty Stations will be shife to view the status of requests at any given time. Since all donor countrie<br>positions are available, as soon as the Regional Bureau has endorsed the relevant ToR.                                                                                                    | s also have acrees to this system, they will be able to view what JPO                                                                                                    |
| Submission of JPO Request                                                                                                    |                                                                                                    |
| It is essential that the ToR that's being submitted is completed correctly. Two sample ToRs are avail<br>the headings throughout the ToR. Please note that if a ToR is not completed correctly, this will lead t<br>available for validation and prioritisation by the Regional Bureau and consequently for the Donor Cor                                                                                                    | lable under "relevant links". Help bada will appear on mouse-over on most of<br>o considerable time-loss for the Duty Station because the position will not be<br>intries. |
| Click the tab New ToR for submitting a new ToR.<br>Click the tab Request for JPOs for overview and status of already submitted ToRs from your Duty St<br>Click the tab Corrent JPOs in your Duty Station for overview of JPOs currently working in your Duty St                                                                                                    | ation.                                                                                                    |
| Relevant Links                                                                                                    |                                                                                                    |
| ToR example 1                                                                                                    |                                                                                                    |
|                                                                                                    |                                                                                                    |
|                                                                                                    |                                                                                                    |
|                                                                                                    |                                                                                                    |
|                                                                                                    |                                                                                                    |
|                                                                                                    |                                                                                                    |
|                                                                                                    |                                                                                                    |
| (c) http://post.web.aparte.dv/TorColine/index.asp                                                                                                    | internet                                                                                                    |

#### **Start Screen Duty Station**

This screen will provide you with information on the content and use of this system. There are 3 main "action" tabs:

- **1. New ToR** for submitting a new ToR.
- 2. Request for JPOs for overview and status of already submitted ToRs from your Duty Station.
- **3. Current JPOs at your Duty Station** for overview of JPOs currently working in your Duty Station.

| JPD Position Request System - Microsoft Internet Diplorer provided by JPD Service Center |                                        |
|------------------------------------------------------------------------------------------|----------------------------------------|
| i Edit Yew Favorites Icols Help                                                          |                                        |
| Back • 🖬 - 🎯 🔄 🖓 🕲 Search 🗇 Favorites 🐨 Media 🎯 🖏 • 🖓 🕲 • 🗊                              |                                        |
| ##### 😰 http://ipasc.web.aparte.dk/Tor Online/Tor.asp7Actn=2                             | - @Ga Link                             |
| JPO Position Request system                                                              | Current user: Ds Hanol User 🛛 Logert 🔀 |
| New Tak Requests for (PCrs Current (PCrs in Daty Station                                 | of User Settings                       |
| TERMS OF REFERENCE Junior Professional Officers (JPO)                                    |                                        |
| Junior Professional Officers (JPO)                                                       |                                        |
| Please indicate if this ToR supersedes a previously submitted ToR                        |                                        |
| No 1                                                                                     |                                        |
| 1. General Information:                                                                  |                                        |
| Title                                                                                    |                                        |
| General Information:                                                                     |                                        |
| Restor of Level 9. Programme Management Officer / Governance and human rights            |                                        |
| Selecthere.                                                                              |                                        |
|                                                                                          |                                        |
| Country:                                                                                 |                                        |
| Select Country                                                                           |                                        |
| Location (rity):                                                                         |                                        |
|                                                                                          |                                        |
| Among .                                                                                  |                                        |
| Select ogenitov.                                                                         |                                        |
|                                                                                          |                                        |
| I. Supervision:                                                                          |                                        |
| Name of Supervisor:                                                                      |                                        |
|                                                                                          |                                        |
| Title of Supervisor:                                                                     |                                        |
|                                                                                          |                                        |
|                                                                                          | internet                               |

## New ToR

1. Complete all the fields, help texts are available on mouse-over on most of the headings.

| Edit View Favorites Icols Help                                | 1        | 15  |
|---------------------------------------------------------------|----------|-----|
| ack +                                                         |          |     |
| 🚥 🕘 http://iposc.web.aparte.dl/TorOnline/Tor.asp7Actn=2       | • PGa Li | nka |
|                                                               | 2        | 1   |
|                                                               | 1        |     |
| VI. Background Information:                                   |          |     |
|                                                               |          |     |
|                                                               | *        |     |
| Please attach Organigramms:                                   |          |     |
| VII. Information About LLAring Conditions at the Duty Station |          |     |
|                                                               | 2        |     |
|                                                               | -        | 1   |
| Approved by:                                                  |          |     |
| Name:                                                         |          |     |
| 789.                                                          |          |     |
|                                                               |          |     |

### Uploading the organigram

- 1. One of the fields is an upload field. Click **upload** to attach the organigram.
- 2. The window below will appear. Click **Browse** to select the relevant file.
- 3. Click **upload** to attach the file to the ToR.

| Up  | load Organigram                   |        |
|-----|-----------------------------------|--------|
|     | lick on "Browse" to locate organi | gram 2 |
| 3   | M:\Jeroen\Positions\Organigran    | Browse |
|     | upload                            |        |
| l i | Cancel                            |        |
|     | Cancel                            |        |

| ) http:///posc.web.aparte.dk/TorOnline/Tor.asp7Actn | -2      | ≠ @Go Linka |
|-----------------------------------------------------|---------|-------------|
| arne:                                               |         |             |
| Ds Hanoi User                                       |         |             |
| her.                                                |         |             |
| User                                                |         |             |
|                                                     |         |             |
| ity Station<br>Liandi                               |         |             |
|                                                     |         |             |
| ency/Unit:                                          |         |             |
|                                                     |         |             |
| nait                                                |         |             |
| Hanol_user                                          |         |             |
| the of Colomba data                                 |         |             |
| 10/16/2002                                          |         |             |
|                                                     |         |             |
|                                                     |         |             |
| Clearall                                            | Bulamit |             |
| Control                                             |         |             |
| Calified                                            |         |             |

## Submit ToR

1. After having completed all fields, please click on **submit** button and the ToR will be stored in our database.

| http://  |                | arte, dk/Ter Online/TerListingsDs.asp?TerLd=29      |                    |                           |                               |
|----------|----------------|-----------------------------------------------------|--------------------|---------------------------|-------------------------------|
| IPO Posi | n Re           | auest system                                        |                    |                           | Current user: Dis Han         |
| New Tail | Requests to    | r (PCrs Current (PCrs in Duty Station               |                    |                           |                               |
| R        |                | Bob                                                 |                    |                           |                               |
| Keque    | ists for J     | FOS                                                 | 29                 | 7                         | 10 C                          |
| Ag.      | ency/Fund      | Sector et Azeigament                                | Dute of Submission | Date of endoscement by RB | Film commitment / Status      |
| nu       | eduded         | Business and administrative management              | 10/01/2002         | 10/01/2002                | T weeks w                     |
| 35       |                | Energy and environment                              | 10/08/2002         | 10/13/2002                | - Unfilled                    |
|          |                | Agriculture, food security and rural development    | 10/08/2002         | 10/15/2002                | Commences and a second        |
|          |                | Energy and environment                              | 10/08/2002         |                           | V Filled (ECOVassigned)       |
| 1000     |                | Crisis prevention, humanitarian relief and recovery | 10/08/2002         | 10                        | 14                            |
| Du<br>-  | rte et quality | canbrol !                                           | Field if here      | Print ToR                 |                               |
| Та       | inget Recruits | nent data:                                          | Organigiam:<br>NA  |                           |                               |
| De       | noi? Candid    | late Agreement:                                     | Comments           |                           |                               |
| D.       | aty Station Au | roestance:                                          |                    |                           |                               |
| Es       | sin ateit EDD  |                                                     |                    | 1                         |                               |
| Ac       | tuel EOD:      |                                                     |                    |                           |                               |
| 1.5      | -              | Distances and administrative management             | 10115/2002         | 100 50007                 | - I willed                    |
| 114      | Akr.           | ICT                                                 | 10/15/2002         | 10(15)2002                | - Linfilled                   |
| 1.10     |                | UN System Coordination                              | 10115/2002         | 10(15)2003                | <ul> <li>Linfilled</li> </ul> |
| 1        | NOP            | Poverty and economy                                 | 10/18/2002         | (11) MEDD 2               | - Standy                      |
| ~        | ator -         | Poverg and economy                                  | 10/10/2002         |                           | -                             |

#### Request for JPOs

- 1. When you have submitted the ToR, then the screen will change to the **Requests for JPOs** screen. Here you will be able to see all submitted ToRs, including the one you just completed.
- 2. When you click on +, you will be able to see and monitor the status of your request(s).

## Current JPO's in your Duty Station

1. This feature provides you with an overview of JPOs currently working in your Duty Station.